## <u>登記「我的特快專遞」簡介</u> "My Speedpost" Registration Guide

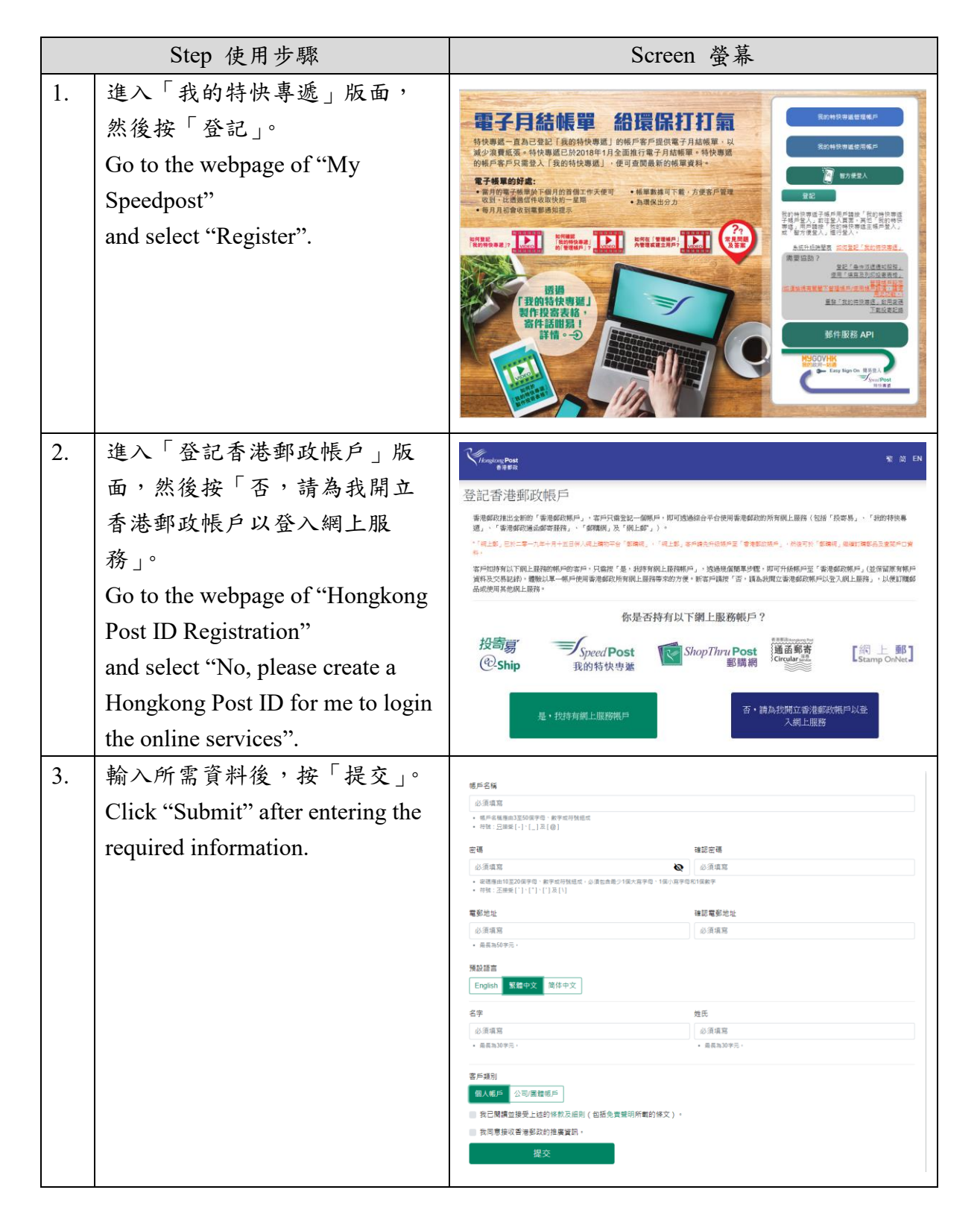

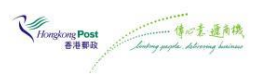

| 4. | 進入「歡迎使用香港郵政帳                          | 歡迎使用香港郵政帳戶                                                                                             |
|----|---------------------------------------|----------------------------------------------------------------------------------------------------|
|    | 戶」版面,然後按「稍後決                          | 你還持有香港郵政其他網上服務的帳戶嗎?                                                                                    |
|    | 定」。                                   | 你可把其忙着潜艇放现上压器的绳户一拼撞接至"雪'掌脚砍模户」,但此只看至人一倒银月,却可使用将有调上压器。<br>接倡罪你想理维至"雪'老那政场戶」的其他成上压器绳后,並能人有器的银戶名笔和银票以供融倡。 |
|    | Go to the webpage of "Thank you       | 建结「投寄局」的報戶<br><sup>该戶名版</sup> 安靖                                                                       |
|    | for using Hongkong Post ID"           | 会演編画 会演編画 会演編画 ②<br>定記編書?                                                                              |
|    | and select "I ater"                   | ■ 1000 1000 1000 1000 1000 1000 1000 10                                                                |
|    | and select Later .                    | ◎記念语?<br>■ 連結「書港部政通函部寄顧務」的帳戶                                                                           |
|    |                                       | ■おたは 8.00<br>会演項商                                                                                      |
|    |                                       | ■ 連結「 郵機機」的 帳戶<br>電影 地址 電明                                                                             |
|    |                                       | △須信首                                                                                                   |
|    |                                       | <b>提</b> 交 税後決定                                                                                        |
| 5. | 按「我的特快專遞」下的「進                         | ▶ 郵遞服務                                                                                                 |
|    | 一步了解」。                                | 0 0 0                                                                                                  |
|    | Select "Learn More" under "My         | 投間第<br>② Ship 我的特快考維<br>型 Speed Post 建通路等<br>Gradu 是                                                   |
|    | Speedpost".                           | 進一步7新 <b>ト 地一步</b> 7新 <b>ト 地一</b> 步7新 <b>ト</b>                                                         |
|    |                                       | <b>)</b> 網上購物                                                                                          |
|    |                                       | 0                                                                                                    |
|    |                                       | ShopThru Post<br>影曉朝                                                                                   |
|    |                                       | 第一步7番)                                                                                                 |
| 6. | 按「開始使用「我的特快專                          | 24                                                                                                    |
|    | · 服務 . 。                              | (Anglong Post 2027版记录U用) * 爱 田 LN 王民 堂田                                                                |
|    | Select "Start using My                | 使用 ' 找的特快專遞」                                                                                           |
|    | Speedrost?                            | 少peed Post<br>我的特快專業                                                                                   |
|    | Speedpost .                           | "她的种鸟毒腿,是一個專為「种色毒腿」稱戶當戶間時的倒上半台,方便當戶拿像原列印段答喚着,這處急作測過就況,受待上門改作,訂讓包裝物<br>科和管理當戶投票記錄。                      |
|    |                                       | 開始的使用「我的特快機構」」服務                                                                                       |
|    |                                       |                                                                                                    |
| 7. | 按   我並未登記   我的特快專                     | 使用「我的特快專遞」                                                                                             |
|    | 遞」帳戶,希望立即體驗。(需                        | 5. Speed Post<br>我的特快导递                                                                                |
|    | 要持有「特快專遞」帳戶)」。                        | 「我们的時時還」還一個團為「特內等這」總戶當戶而能的規上平台,方便當戶導嘴及列印以著表格,接股各件回證就另,安排上門以件。訂稱包裝的<br>科和關係當戶及要把錄,                      |
|    | Select "No, I don't. I wish to try it | 你是否持有「我的特快專遞」帳戶。並希望把它連結至你的香港都政帳戶?                                                                      |
|    | now. (Speedpost Account is            | 是,我持有「我的特执尊權」權戶,請把它遵結至我的香港都政權戶。                                                                        |
|    | required)".                           | 我並未登記「我的特快傳過」(順戶,希望立即離驗・(開要持有「特快專<br>建)、販戶)                                                            |
|    |                                       | [2] 编编录变《我的特许等语》,讲述                                                                                    |

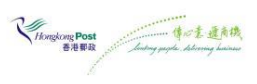

| 8.  | 細閱條款及細則後,點擊方格<br>及按「我接受」。<br>Tick the box and select "Accept"<br>after reading through the terms<br>and conditions. | 休部及2001 ********************************                                                                                                    |
|-----|----------------------------------------------------------------------------------------------------|----------------------------------------------------------------------------------------------------|
| 9.  | 輸入所需資料及啟用密碼後,<br>按「遞交」。<br>Click "Submit" after entering the<br>required information and the<br>Activation code.    | Attribute in the set of the set of the se |
| 10. | 啟動帳戶完成,歡迎使用「我<br>的特快專遞」。<br>Account activation is completed.<br>Welcome to use the MySpeedpost<br>Service.          |                                                                                                    |

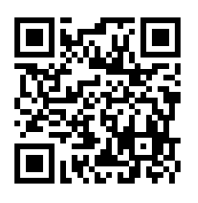

有關在「管理帳戶」內管理其他用戶 或建立新用戶詳情,請瀏覽「我的特快專遞」 https://myspeedpost.hongkongpost.hk。 For details of managing other account or create new user account under "Admin Account", please visit My Speedpost at https://myspeedpost.hongkongpost.hk.

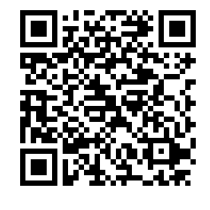

常見問題及答案 Frequently asked questions

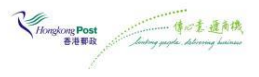